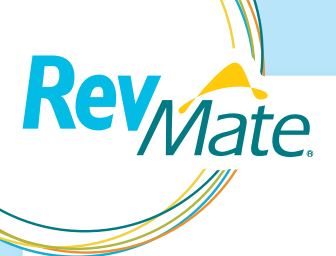

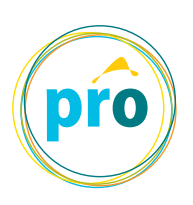

# <u>RevMate® Proのご案内</u>

各種登録情報の変更や継続研修の履修など、RevMate®の運用をオンライン上でサポートするため、 RevMate®登録医療関係者向けポータル [RevMate® Pro]をご用意しております。 タイムリーな情報閲覧 (システム障害など) や、資材発注などについてはRevMate®に登録されていない 医療関係者も、ご施設のタブレット端末からご利用いただけます。是非ご活用ください。

# アクセス手順

RevMate<sup>®</sup> Proは、RevMate<sup>®</sup>専用のタブレット端末、またはご自身のパソコンやスマートフォンからアクセス できます。

## RevMate®専用のタブレット端末でアクセスする場合

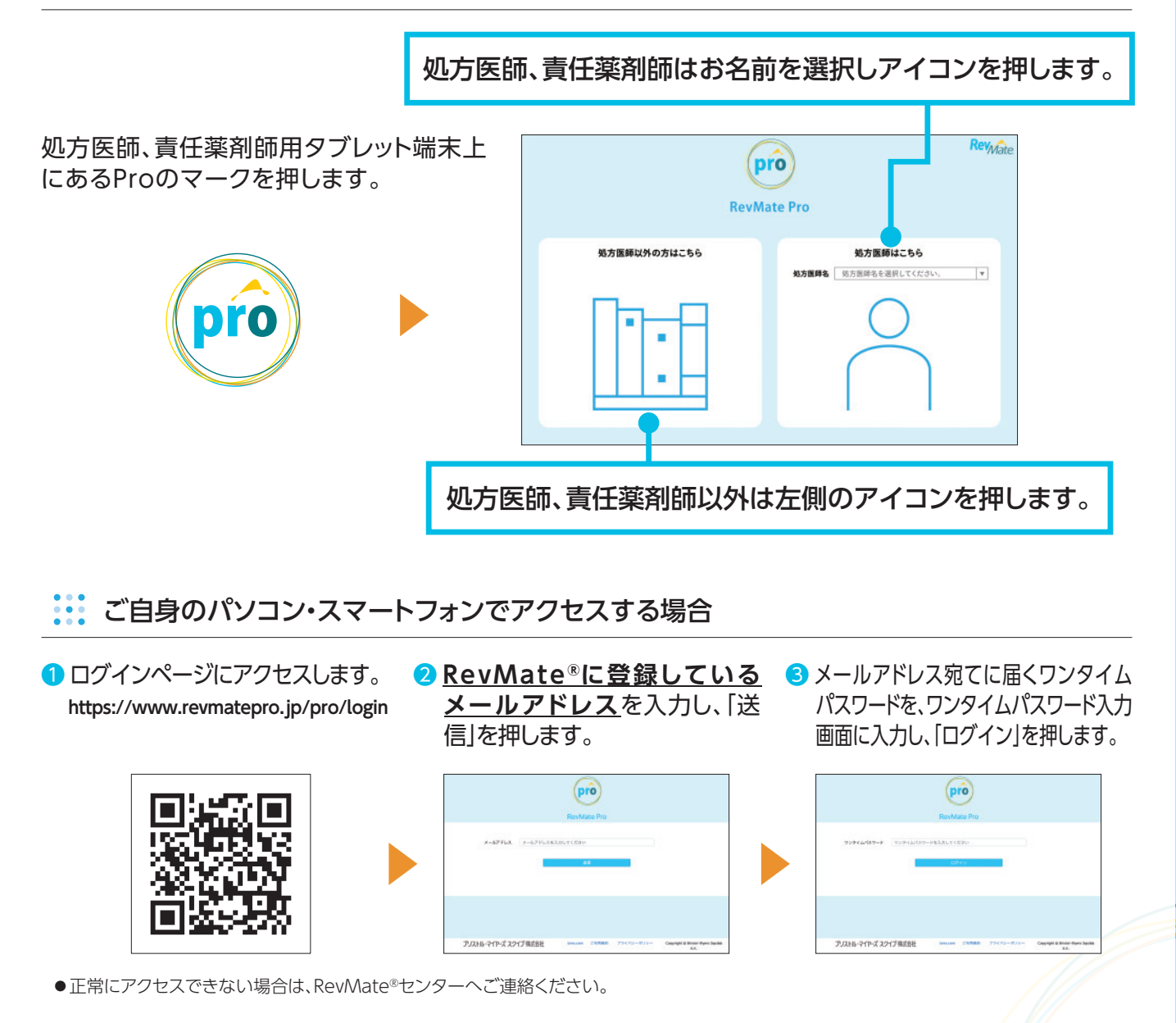

マイページ

登録者のみ利用可能

ご自身でRevMate®登録情報の施設追加・解除や確認・変更などができます。

施設の追加と責任薬剤師変更の手順 \*勤務先の追加・削除は処方医師のみ可能です。

#### 異動先の追加申請をする場合

- マイページの「勤務先追加申請する」を 押します。
- 2勤務先追加申請画面から、追加申請に必要な 事項を入力し、決定ボタンを押します。 「勤務先」および「指導医」は選択ボタンから検索 することができます。

| 4 5 2 6 All + MAX (RMID : 90999999) |      | Reyviate  |
|-------------------------------------|------|-----------|
| My Page                             |      |           |
| ■レプメイト設設条板詳細                        |      |           |
|                                     |      | 80        |
| 山田太郎                                |      | 愛想する      |
| 479900<br>x=179127                  |      |           |
| ag prin eductor/Descon              |      | 22140     |
| 0                                   |      | BRARNHATS |
| E:094021                            | 登録区分 |           |
| 東京レプメイト発展                           | 878  | A MUHATS  |

State Massessitz EMBC - Merroremony

BRA - Council of State State - Council of State - Council of St

## 責任薬剤師を変更する場合

\* 1023119213

My Page モレブメイト登録用紙 詳細

東京レブメイト病法 展開

新名 田中 花子

オナカハナ

ERNH

 マイページに登録されている医療機関名 右側の「責任薬剤師変更申請」を押します。

58

2.875

2.875

- 2 変更申請画面から「変更日」を設定し、後任責任 薬剤師の設定に必要な情報を入力します。
  - ※後任薬剤師名が選択肢にない場合は以下に氏名・カナを入力 してください。

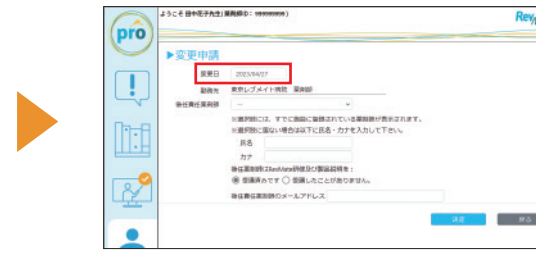

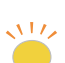

pro

!

●医師・責任薬剤師の薬剤登録情報は個人に紐付きますが、異動の際など、赴任先の医療機関の採用薬剤と相違がある可能性があります。RevMate® Pro、または医療者登録情報変更依頼書(様式12)を用いて、早めに施設追加申請を行ってください。
●施設の解除についても、マイページから申請することができます。

# その他登録情報の変更

| pro               | Rev <sub>Mate</sub> × |
|-------------------|-----------------------|
| ▶メールアドレス変更        |                       |
| メールアドレスを入力して下さい   | 追加                    |
| testiğesangle.com | 削除                    |
| 更新                | 開じる                   |

登録されている氏名・メールアドレスを変更する場合: マイページの「変更する」ボタンから変更することができます。 変更した情報が反映されるのは翌日となります。

登録区分を変更する場合: マイページに登録されている医療機関の登録区分右側の がタンから変更することができます。

また、「変更日」から変更する日付を設定することができます。

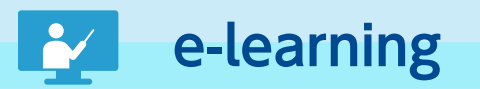

#### 登録者のみ利用可能

RevMate®では、年1回をめどにRevMate®の教育を受講することが規定されています。受講期限 に関するアラートが発出されましたら、以下の通りe-learningの受講をお願いいたします。

 受講が必要なe-learningを 2動画を再生し、最後まで視聴したら、 「終了」を押します。 選択します。 Rev Act Revulate pro 78 983-X 708 #-188 ! • R. ③「次のチャプターを学習する」を ④ 全10問のテストを実施し、 押します。 最下部の「解答内容確認」を押します。 Revitate 18 982-7 208 A-188 TOR A-188 Wareh 5 解答内容を確認し、 **6** テストの合格点は10点です。 最下部の「解答終了」を押します。 10点になるまで再受講をお願いいたします。 Revinati Revisiate 98 982-3 208 #-588 2271-0 ------●研修の最後にテストがある場合は、テストを受講いただくことで履修の記録となります。 必ずテストの受講をお願いいたします。

### RevMate® Proをご利用されていないRevMate®手順に関わる薬剤師の皆さまへ

RevMate®の理解を深めていただくための動画を、RevMate®に登録されていない医療関係者も 視聴いただけるようRevMate®ホームページにて公開しています。

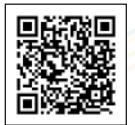

https://www.revmate-japan.jp/ver7/professional/movie/

お知らせ

RevMate<sup>®</sup>ホームページを閲覧せずとも最新のお知らせを閲覧することができます。 PDFマーク M がある場合は、押すとPDFファイルを確認することができます。

| pro | 4 9 C 4 Litt A 400 C 1 (1997)                                                                                                    | (pro) | Reyva |
|-----|----------------------------------------------------------------------------------------------------|-------|-------|
|     | 50064 60 [moury generality for formation and formation and form |       |       |
| 1.1 | 2010年9月9日 - 1011日日 - 1011-11<br>                                                                                                    |       | -     |

資材発注

24時間365日任意のタイミングで、様式や資材を発注することができます。

| 材発注                               |              |            |      |       |         |
|-----------------------------------|--------------|------------|------|-------|---------|
| 治暦 ロブレブリント構成                      | 1946年-2019 〇 | □ タブレット発達・ | 1853 | Ħ     |         |
| <br>IN OBSCORD?                   | -            |            |      | 用目的個人 | 発信期間へ、  |
| REA DIVISION DIVISION DIVISION DI | Hill I       |            | 4.0  |       |         |
| -0-0                              | - Barrist    |            | -    |       | AND AND |

分類や資材名などで検索すること ができます。

- ●プレプリント様式をご発注いただく際は記載内容を ご確認ください。
- ●資材区分から製造販売会社を選択し、検索すること ができます。

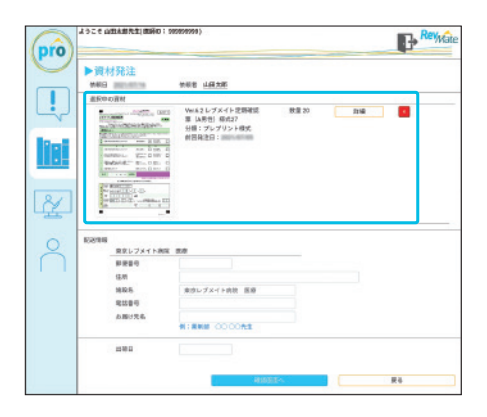

様式や資材は、画像や詳細情報から 内容を確認できます。

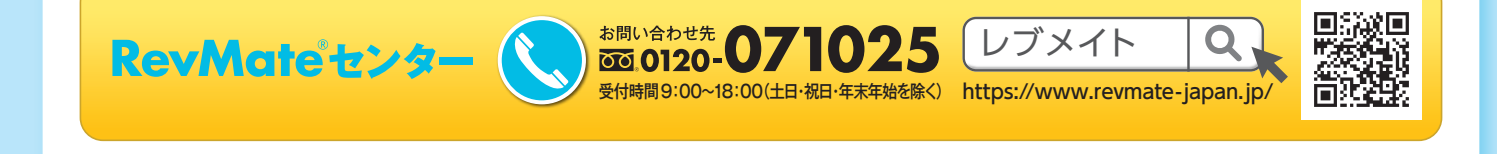

#### 作成:ブリストル・マイヤーズ スクイブ株式会社

RevMate®は米国Celgene Corporation (Bristol-Myers Squibbの関係会社)の登録商標です。